Insert a table with 10 columns and 5 rows.

Type the number 2 in the top left-hand cell.

Fill in the rest of the boxes using skip counting by 2's.

| 2  | 4  | 6  | 8  | 10 | 12 | 14 | 16 | 18 | 20  |
|----|----|----|----|----|----|----|----|----|-----|
| 22 | 24 | 26 | 28 | 30 | 32 | 34 | 36 | 38 | 40  |
| 42 | 44 | 46 | 48 | 50 | 52 | 54 | 56 | 58 | 60  |
| 62 | 64 | 66 | 68 | 70 | 72 | 74 | 76 | 78 | 80  |
| 82 | 84 | 86 | 88 | 90 | 92 | 94 | 96 | 98 | 100 |

**Optional:** 

- 1. Select all the cells. Change the font size, color, and style.
- 2. Select all the cells. Right click and change the cell alignment.
- 3. Select all the cells. Right click and change the borders and shading.

| 2         | 4         | 6         | 8         | 10        | 12        | 14        | 16        | 18              | 20        |
|-----------|-----------|-----------|-----------|-----------|-----------|-----------|-----------|-----------------|-----------|
| 22        | 24        | <b>26</b> | <b>28</b> | <b>30</b> | 32        | <b>34</b> | <b>36</b> | <mark>38</mark> | <b>40</b> |
| <b>42</b> | 44        | <b>46</b> | <b>48</b> | <b>50</b> | <b>52</b> | <b>54</b> | <b>56</b> | <b>58</b>       | 60        |
| <b>62</b> | <b>64</b> | 66        | <b>68</b> | <b>70</b> | 72        | 74        | <b>76</b> | <b>78</b>       | 80        |
| 82        | <b>84</b> | 86        | 88        | 90        | <b>92</b> | 94        | <b>96</b> | <b>98</b>       | 100       |